### OCEAN INFORMATION RESOURCES

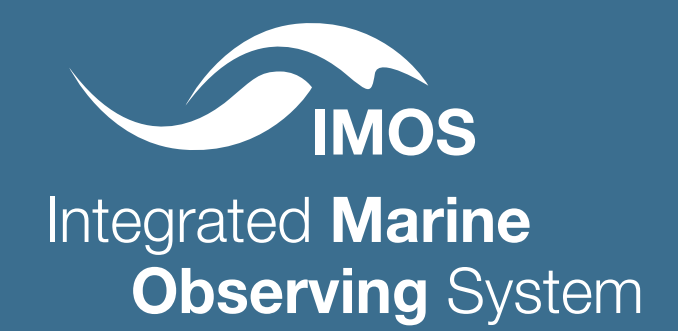

# ACCESSING IMOS AUSTRALIAN OCEAN DATA NETWORK SEA SURFACE TEMPERATURE AND VELOCITY DATA USING QGIS

In this guide, we demonstrate how to use QGIS to access two IMOS gridded data products from the AODN using a THREDDS plugin. The two datasets are 'Satellite Remote Sensing: Sea Surface Temperature 6 Day' and 'OceanCurrent Sea Surface Geostrophic Velocity'.

## **A) PREREQUISITE**

- **1.** Open Qgis. We are using version Prizren 3.34. Other versions may present issues with THREDDS Explorer compatibility.
- 2. Check if THREDDS explorer is installed. (If known to be installed, skip steps 2-5). Navigate to Plugins > Manage and Install Plugins and check if the package is installed but not active. If it is installed but unchecked, activate it.

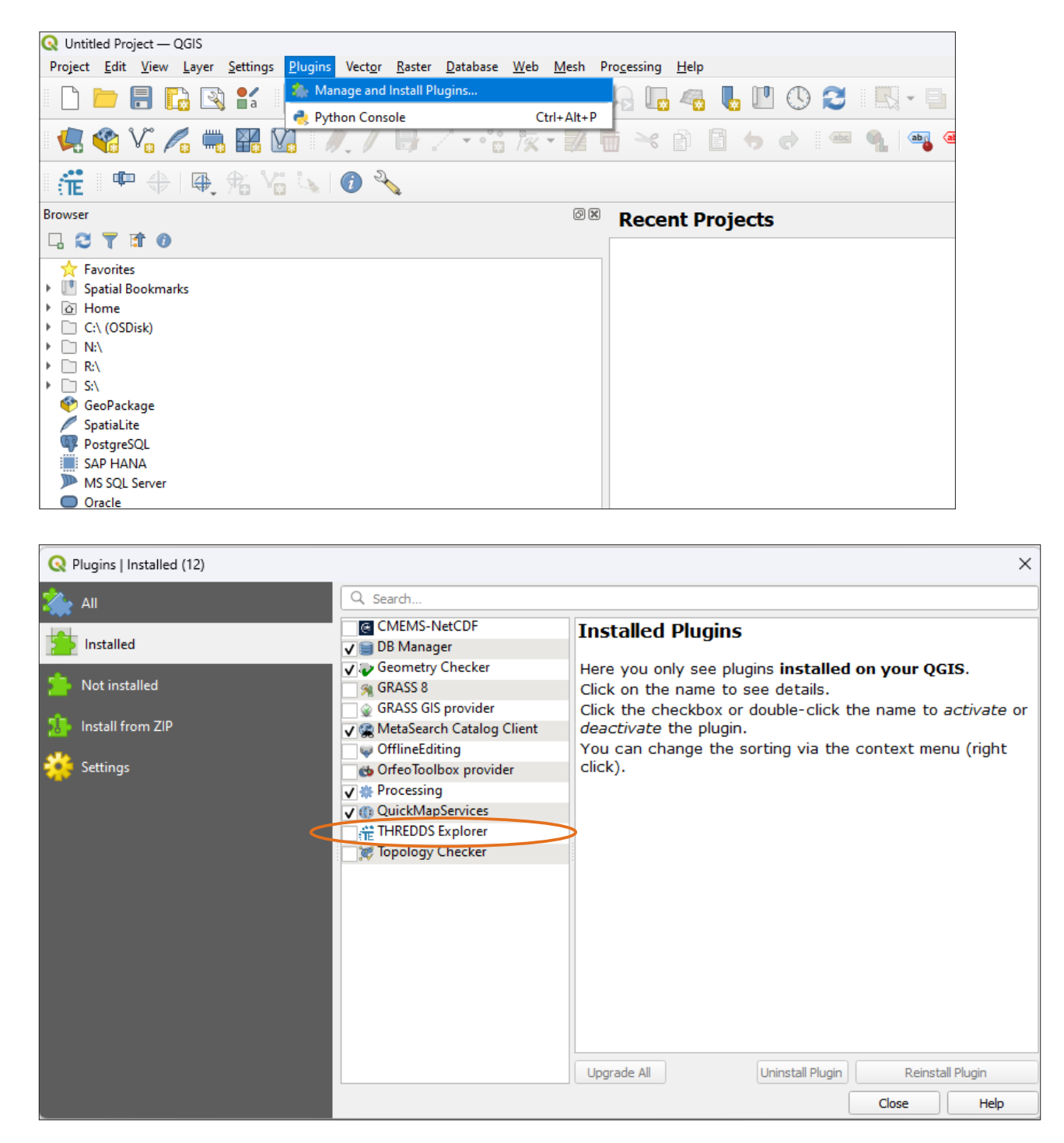

**3.** If not installed, navigate to the download site: <u>https://github.com/IHCantabria/</u><u>THREDDSExplorer</u>, click on the 'code' button arrow, and select 'download zip'.

| 💡 master 👻 💡 1 Branch 🛇 4 Tags |                        | (                      | ζ Go to file                      | <> Code •   |
|--------------------------------|------------------------|------------------------|-----------------------------------|-------------|
| felipem775 update changelog    |                        | ▶ Clone                |                                   | 0           |
| settings                       | Update to QGIS 3.x     | HTTPS                  | GitHub CLI                        |             |
| 🖿 doc                          | Uploaded slides 2nd    | https://g              | github.com/IHCantabria/THREDDSExp | lorer.      |
| 🖿 help                         | Version 1.0            | Clone usin <u>c</u>    | g the web URL.                    |             |
| 🖿 i18n                         | Version 1.0            | 🔛 Open w               | vith GitHub Desktop               |             |
| libvisor                       | rename deprecate       | Downlo                 | pad ZIP 2                         |             |
| scripts                        | ui2py.py: script to au | <b>ito</b> mate .ui to | .py conversion                    | 8 years ago |

- 4. Extract the folder keeping the directory in tact to the plugins directory, located at: 'C:\ Users\\*\*\*USERNAME\*\*\*\AppData\Roaming\QGIS\QGIS3\profiles\default\python\ plugins' where username portion to be replaced by the current user login.
- 5. Restart QGIS, and navigate once again to the Plugin Manager and activate 'THREDDS Explorer'.

| Q Plugins   Installed (12)              |                                                                                                    | ×                                                                                                    |
|-----------------------------------------|----------------------------------------------------------------------------------------------------|----------------------------------------------------------------------------------------------------|
| 溢 All                                   | Q Search                                                                                                    |                                                                                                    |
| All Installed Install from ZIP Settings | Image:       Image:         Image:       Image:         Image:       Image: <t< th=""><th>THREDDS Explorer         Static and animated data viewer for THREDDS servers         THREDDS Explorer is a QGIS-based plug-in designed to make georeferenced data accessible through any THREDDS based and maps are exposed to the user through a simple user int choose any map or explore through all the server contents v exploring the default web based THREDDS interface. This plu THREDDS servers, and will be able to retrieve any layer prov and/or WCS services published by the server.</th></t<> | THREDDS Explorer         Static and animated data viewer for THREDDS servers         THREDDS Explorer is a QGIS-based plug-in designed to make georeferenced data accessible through any THREDDS based and maps are exposed to the user through a simple user int choose any map or explore through all the server contents v exploring the default web based THREDDS interface. This plu THREDDS servers, and will be able to retrieve any layer prov and/or WCS services published by the server. |
|                                         |                                                                                                    | Category Plugins<br>More info homepage bug tracker code reposito<br>Author IH Cantabria<br>Installed version 2.0.1<br>Upgrade All Uninstall Plugin Reinstall Plugin<br>Close Help                                                                                                    |

| This icon should | ••• | Q Untit<br>Project | led Pro | ject —<br><u>V</u> iew | QGIS<br><u>L</u> ayer | Setting | s <u>P</u> lugin | s Vect <u>o</u> r | Raster | <u>D</u> atabase | <u>W</u> eb | Mesh | Process | ing ! | <u>H</u> elp |
|------------------|-----|--------------------|---------|------------------------|-----------------------|---------|------------------|-------------------|--------|------------------|-------------|------|---------|-------|--------------|
| ribbon bar:      | TF  |                    |         |                        |                       | a       | (m)              | ج چ               |        |                  | PF          |      | A       |       |              |
|                  |     |                    |         | V.                     | 6                     |         | <b>V</b> ]       | 1.1               | ₿.     | / • °°           | 1 / × ·     | - 14 |         | 8     |              |
|                  |     | đ                  |         | ₽,                     | \$\$ V                |         | <i>i</i> :       | × (ii             | Ë      |                  |             |      |         |       |              |

## **B) DATA ACCESS**

**6.** Load your base map if desired. In this tutorial, we will use the Esri Satellite XYZ. Open THREDDS Explorer, and click on 'Add Server'.

| Q Available server settings > |             |                                         |               |  |  |  |  |
|-------------------------------|-------------|-----------------------------------------|---------------|--|--|--|--|
|                               | Server Name | Server full URL                         | Load data     |  |  |  |  |
| 1                             | NOAA        | http://oceanwatch.pfeg.noaa.gov/thredds | Add server    |  |  |  |  |
| 2                             | NOAA        | http://nomads.ncdc.noaa.gov/thredds     | Remove server |  |  |  |  |
| 3                             | Santander   | http://www.meteo.unican.es/thredds/     |               |  |  |  |  |

 Add the AODN THREDDS server as the name and <u>https://thredds.aodn.org.au/</u> <u>thredds/</u> as the Server URL.

| 🔇 Add new                          | server                               | × |  |  |  |
|------------------------------------|--------------------------------------|---|--|--|--|
| Server name                        | AODN THREDDS                         |   |  |  |  |
| Server URL                         | https://thredds.aodn.org.au/thredds/ |   |  |  |  |
| (e.g. http://myserver.com/thredds) |                                      |   |  |  |  |
|                                    | Add server                           |   |  |  |  |

8. You will be presented with a navigation window as per below, which may be embedded.

|                              |             |         | Mai                       | luge servers                          |              |     |             |
|------------------------------|-------------|---------|---------------------------|---------------------------------------|--------------|-----|-------------|
| hoose ar                     | n available | DataSet |                           |                                       |              |     |             |
| AIMS                         |             |         |                           |                                       |              |     | -           |
| SubData                      | sets and    | Maps    |                           |                                       |              |     |             |
| ► AIM                        | S           |         |                           |                                       |              |     |             |
|                              |             |         |                           |                                       |              |     |             |
|                              |             |         |                           |                                       |              |     |             |
|                              |             |         |                           |                                       |              |     |             |
|                              |             |         |                           |                                       |              |     |             |
|                              |             |         |                           |                                       |              |     |             |
|                              |             |         |                           |                                       |              |     |             |
|                              |             |         |                           |                                       |              |     |             |
|                              |             |         |                           |                                       |              |     |             |
|                              |             |         |                           |                                       |              |     |             |
|                              |             |         |                           |                                       |              |     |             |
|                              |             |         |                           |                                       |              |     |             |
|                              |             |         |                           |                                       |              |     |             |
|                              |             |         |                           |                                       |              |     |             |
|                              |             |         |                           |                                       |              |     |             |
|                              |             |         |                           |                                       |              |     |             |
|                              |             |         |                           |                                       |              |     |             |
|                              |             |         |                           |                                       |              |     |             |
|                              |             |         |                           |                                       |              |     |             |
|                              |             |         |                           |                                       |              |     |             |
|                              |             |         |                           |                                       |              |     |             |
|                              |             |         |                           |                                       |              |     |             |
|                              |             |         |                           |                                       |              |     |             |
|                              |             |         |                           |                                       |              |     |             |
|                              |             |         |                           |                                       |              |     |             |
| WMS                          | WCS         |         |                           |                                       |              |     |             |
| WMS                          | WCS         |         |                           |                                       |              |     |             |
| WMS                          | WCS         |         |                           |                                       |              |     | •           |
| WMS                          | WCS         |         |                           | •]                                    |              |     |             |
| WMS                          | WCS         |         |                           | •                                     |              |     | •           |
| WMS                          | WCS         |         |                           | •                                     |              |     | •           |
| WMS                          | WCS         |         |                           | •                                     |              |     | •           |
| WMS                          | WCS         | vnload: |                           | •                                     |              |     | •           |
| WMS                          | WCS         | vnload: |                           | •                                     |              |     | •           |
| WMS                          | WCS         | vnload: |                           | •                                     |              |     | •           |
| WMS                          | WCS         | vnload: |                           | •                                     |              |     | •           |
| WMS                          | WCS         | vnload: |                           | •                                     |              |     | *           |
| WMS                          | WCS         | vnload: |                           | •                                     |              |     | *<br>*<br>* |
| WMS                          | WCS         | wnload: |                           | •                                     |              |     | *<br>*      |
| WMS                          | WCS         | vnload: |                           | •                                     |              |     | *<br>*      |
| WMS                          | WCS         | vnload: |                           | •                                     |              |     | *<br>*      |
| WMS                          | WCS         | vnload: | nation availa             | ▼                                     |              |     | •<br>•      |
| WMS                          | WCS         | wnload: | nation availa             | • .                                   |              |     | •           |
| WMS                          | WCS         | vnload: | nation availa             | • • • • • • • • • • • • • • • • • • • |              |     | *<br>*      |
| WMS                          | WCS         | vnload: | nation availa             | ▼<br>■                                |              |     | •           |
| WMS                          | WCS         | vnload: | mation availa             | • Dele.                               |              |     | *<br>*      |
| WMS                          | WCS         | wnload: | nation availa             | ble.                                  |              |     | *<br>*      |
| WMS                          | WCS         | vnload: | nation availa             |                                       | lorth: No ii | nfo | •           |
| WMS Time rat South:          | WCS         | vnload: | mation availa<br>East: No |                                       | lorth: No ii |     | •<br>•      |
| WMS Time rat South:          | WCS         | vnload: | mation availa             |                                       | lorth: No ii |     | *<br>*      |
| WMS Time ran No Bourn South: | WCS         | vnload: | mation availa             | ble.                                  | lorth: No is |     | •<br>•      |

9. Select the IMOS dataset from the drop down menu.

| REDDS Explorer - Connected: AODN THREDDS               | Ø |
|--------------------------------------------------------|---|
| Manage servers                                         |   |
| hoose an available DataSet                             |   |
| AIMS                                                   |   |
| Deakin_University                                      |   |
| Bureau_of_Meteorology                                  |   |
| Department_of_Planning_and_Environment-New_South_Wales |   |
| Defence_Technology_Agency-New_Zealand                  |   |
| Department_of_Environment_and_Science-Queensland       |   |
| CSIRO                                                  |   |
| Department_of_Defence                                  |   |
| Department_of_Transport-Western_Australia              |   |
| Flinders_University                                    |   |
| Future_Reef_MAP                                        |   |
| Derwent_Estuary_Program                                |   |
| Gippsland-Ports-Victoria                               |   |
| Pilbara_Ports_Authority                                |   |
| NSW-OEH                                                |   |
| UNSW                                                   |   |
| UWA                                                    |   |
| IMOS                                                   |   |

Please note that not all datasets have GIS compatibility and will not display on a GIS software. Our main focus will be on importing sea surface temperature data and geostrophic velocity vectors (current).

10. In the example below, we will add a Sea Surface Temperature (SST) layer onto the map. For the most recent dataset in the 'SubDatasets and Maps' section, navigate to >IMOS/SRS/ghrsst/.

There are several types of satellite data available:

L2P -> Single swath, geolocated L3U -> Single swath, gridded L3C -> Single sensor, multiple swath, gridded L3S -> Multiple sensors, multiple swath, L3SM -> Multiple sensor types, multiple swath L3SGM -> Multiple sensors, GeoPolar

In this example we will use the 'L3SM 6 day average' dataset in order to get the most coverage, as the cloud cover gaps have been removed through modelling from previous days.

For more information regarding IMOS SRS products, visit the catalogue here.

**11.** In the ghrsst folder, navigate to L3SM-6d, open the newest year and the latest dataset available to have the most up-to-date data. Once this is selected, the WMS tab of the THREDDS explorer will populate (shown over page).

| EDDS Explorer - Connected: AODN THREDDS                    | C |
|------------------------------------------------------------|---|
| Manage servers                                             |   |
| Choose an available DataSet                                |   |
| IMOS                                                       | • |
| SubDatasets and Maps                                       | - |
| 20240122212000-ABOM-L3S_GHRSST-SSTfnd-MultiSensor-6d_dn.nc |   |
| 20240123212000-ABOM-L3S_GHRSST-SSTfnd-MultiSensor-6d_dn.nc |   |
| 20240124212000-ABOM-L3S GHRSST-SSTfnd-MultiSensor-6d dn.nc |   |
| 20240125212000-ABOM-L3S_GHRSST-SSTfnd-MultiSensor-6d_dn.nc |   |
| 20240126212000-ABOM-L3S_GHRSST-SSTfnd-MultiSensor-6d_dn.nc |   |
| 20240127212000-ABOM-L3S_GHRSST-SSTfnd-MultiSensor-6d_dn.nc |   |
| 20240128212000-ABOM-L3S_GHRSST-SSTfnd-MultiSensor-6d_dn.nc |   |
| 20240129212000-ABOM-L3S_GHRSST-SSTfnd-MultiSensor-6d_dn.nc |   |
| 20240130212000-ABOM-L3S_GHRSST-SSTfnd-MultiSensor-6d_dn.nc |   |
| 20240131212000-ABOM-L3S_GHRSST-SSTfnd-MultiSensor-6d_dn.nc |   |
| 20240201212000-ABOM-L3S_GHRSST-SSTfnd-MultiSensor-6d_dn.nc |   |
| 20240202212000-ABOM-L3S_GHRSST-SSTfnd-MultiSensor-6d_dn.nc |   |
| 20240203212000-ABOM-L3S_GHRSST-SSTfnd-MultiSensor-6d_dn.nc |   |
| 20240204212000-ABOM-L3S_GHRSST-SSTfnd-MultiSensor-6d_dn.nc |   |
| 20240205212000-ABOM-L3S_GHRSST-SSTfnd-MultiSensor-6d_dn.nc |   |
| 20240206212000-ABOM-L3S_GHRSST-SSTfnd-MultiSensor-6d_dn.nc |   |
| 20240207212000-ABOM-L3S_GHRSST-SSTfnd-MultiSensor-6d_dn.nc |   |
| 20240208212000-ABOM-L3S_GHRSST-SSTfnd-MultiSensor-6d_dn.nc |   |
| 20240209212000-ABOM-L3S_GHRSST-SSTfnd-MultiSensor-6d_dn.nc |   |
| 20240210212000-ABOM-L3S_GHRSST-SSTfnd-MultiSensor-6d_dn.nc |   |
| 20240211212000-ABOM-L3S_GHRSST-SSTfnd-MultiSensor-6d_dn.nc |   |
| 20240212212000-ABOM-L3S_GHRSST-SS1fnd-MultiSensor-6d_dn.nc |   |
| 20240213212000-ABOM-L3S_GHRSS1-SS1fnd-MultiSensor-bd_dn.nc | - |
| 20240214212000-ABOM-L35_GHR551-551fnd-MultiSensor-6d_dn.nc |   |
| MOSUBSET Journa                                            |   |
| <ul> <li>IMOS/SRS/SST/ghrsst/L311</li> </ul>               |   |
| <ul> <li>IMOS/SRS/SST/ghrsst/L3U-S</li> </ul>              |   |
| IMOS/SRS/SST/ghrsst/L4                                     |   |
| IMOS/SRS/Surface-Waves                                     |   |
| MOS/eMII                                                   | * |

**12.** Select 'sea\_surface\_temperature' as the dataset, and use the 'redblue' colour style to portray the surface temperature. Click 'Show map in view'.

| WMS WCS                                           |                                 |       |
|---------------------------------------------------|---------------------------------|-------|
| sea_surface_temperature                           |                                 | •     |
| boxfill                                           | ▼ redblue                       | •     |
| Time range to download:                           |                                 |       |
| 2024-02-14T21:20:00.000Z                          |                                 | •     |
| 2024-02-14T21:20:00.000Z                          |                                 | *     |
| CRS = CRS:84<br>Bounding Box information (decimal | degrees):<br>19.989999771118164 |       |
| -180.0                                            |                                 | 180.0 |
|                                                   | -69.98999786376953              |       |
|                                                   | Show map in view                |       |
|                                                   | Show animation menu >>          |       |

In this case we are focusing on Tasmanian waters and the layer should look similar to this:

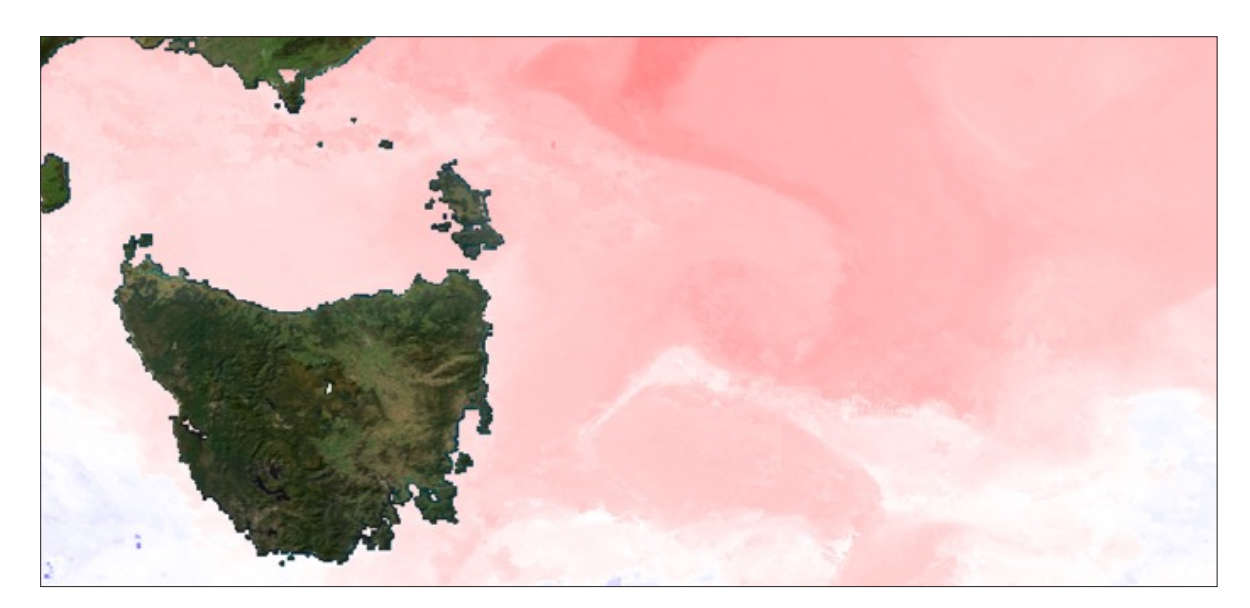

**13.** We now want to overlay the current information using IMOS OceanCurrent calculations.

In the SubDatasets menu of the explorer, navigate to IMOS/OceanCurrent/GSLA/NRT and select the most recent year (in this case 2024), and select the newest dataset. This is crucial otherwise the layers wont match. Once selected, your WMS tab will populate with the options available.

- i. Select the 'surface\_geostrophic\_sea\_water\_velocity' as the data
- ii. Select 'Fancyvec' as the layer type
- iii. Select 'rainbow' as the style, which will show velocities in terms of colour

| WMS WCS                                                       |   |
|---------------------------------------------------------------|---|
| surface_geostrophic_sea_water_velocity                        | • |
| fancyvec 2 rainbow 3                                          | • |
| Time range to download:                                       |   |
| 2024-02-18T06:00:00.000Z                                      | • |
| 2024-02-18T06:00:00.000Z                                      | • |
| CRS = CRS:84<br>Bounding Box information (decimal degrees):   |   |
| 10.0                                                          |   |
| -180.0 180.0                                                  |   |
| -60.0                                                         |   |
| Show map in view                                              |   |
| Show animation menu >>                                        |   |
| Layer 'surface_geostrophic_sea_water_velocity' [WMS]retrieved |   |

For more information regarding the IMOS OceanCurrent product visit the catalogue here.

You will receive and overlay something like this, showing surface currents overlaid on sea surface temperature:

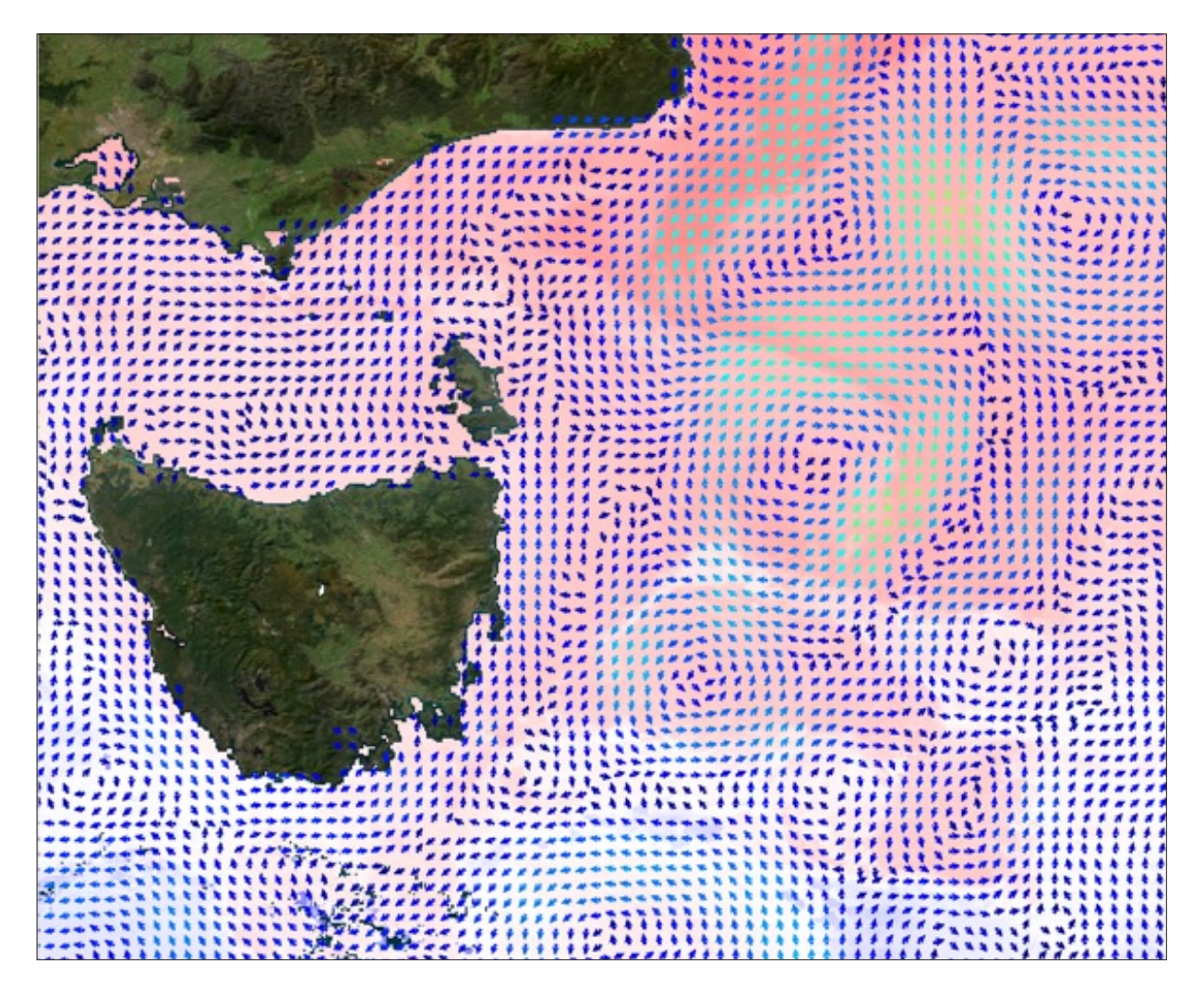

### FOR MORE RESOURCES

For more Ocean Information Resources, visit **<u>bit.ly/3U0yblZ</u>** 

#### **CONTACT US**

For more information, please email **info@aodn.org.au** 

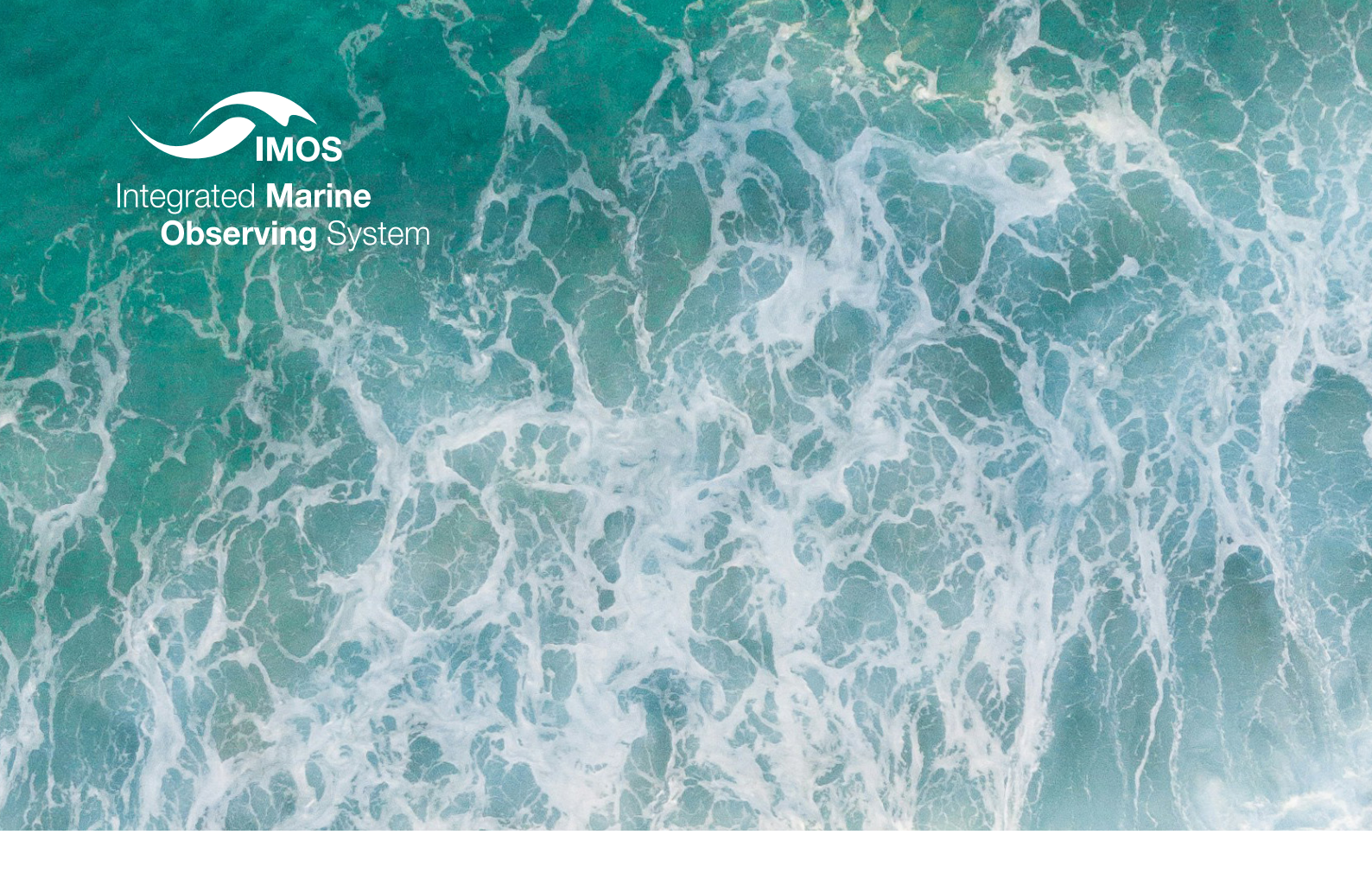

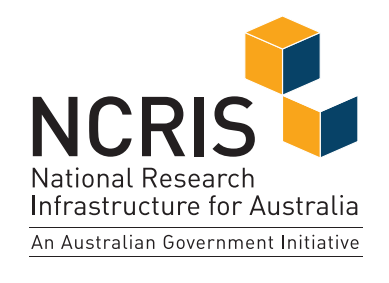

**PRINCIPAL PARTICIPANTS** 

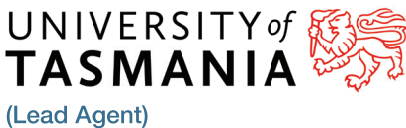

SARDI

DEVELOPM

ESTERN

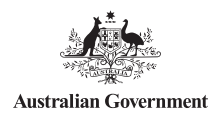

as Lead Agent. www.imos.org.au

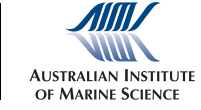

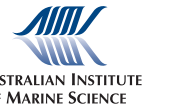

Australia's Integrated Marine Observing System (IMOS) is enabled by the National

Collaborative Research Infrastructure Strategy (NCRIS). It is operated by a consortium

of institutions as an unincorporated joint venture, with the University of Tasmania

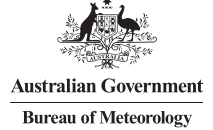

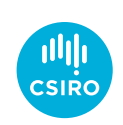

🕉 UTS 🖼 SYDNEY MACQUARIE UNSW stitute

SIMS is a partnership involving four universities.

#### **ASSOCIATE PARTICIPANTS**

Government of South Australia

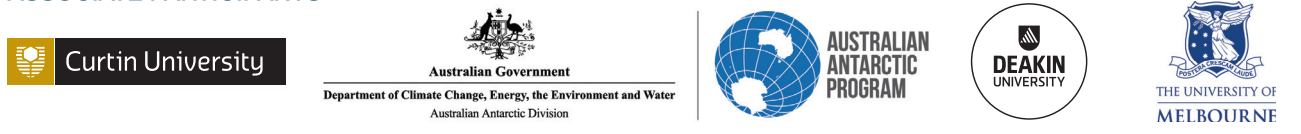

ims

IMOS thanks the many other organisations who partner with us, providing co-investment, funding and operational support, including investment from the Tasmanian, Western Australian and Queensland State Governments.

IMOS acknowledges the Traditional Custodians and Elders of the land and sea on which we work and observe and recognise their unique connection to land and sea. We pay our respects to Aboriginal and Torres Strait Islander peoples past and present.